## Highlight a Person's Task by @mentioning Them

#### SUMMARY

An admin can use @mention to highlight or assign tasks to users or groups.

#### IN THIS ARTICLE

Video: Highlight a person's Task by @mentioning Them What is @mention? Mention a Person in a Task Mention a Group of People in a Task Where to Use @mention Send Tasks with @mentions Use @mention to Set Visibility View Highlighted Tasks Hide @mention Text FAQ

## Video: Highlight a person's Task by @mentioning Them

#### () 3:17

## What is @mention?

An admin can use @mention to make a task appear more prominently to a specific user or user group by @mentioning their name or role within that task. @mentioning users on a task will highlight the task for the user on the transaction, on the *Tasks* page, and in received emails.

An admin can also use @mention to set a task to only be visible to a specific user or user group Once someone is @mentioned on a task, the task's visibility can be set to [@mention] so that the task is only visible to the @mentioned user(s).

#### Mention a Person in a Task

To mention a specific person in a task, use any of the following:

- Last name
- First initial + last name

#### The portion of their Pipeline login email address that appears before the @

For example, for Joe Smith who has the email address, josephksmith@ABCrealty.com, enter any of the following: @smith, @jsmith, @josephksmith

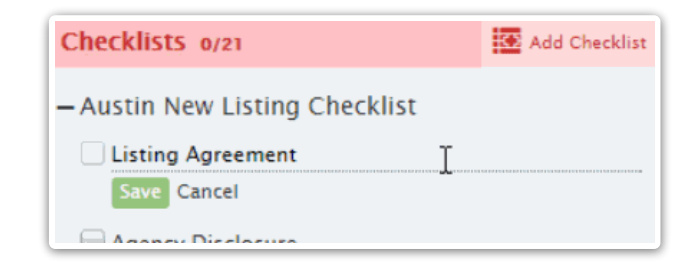

@)astname will work for most cases where you want to address a specific user. But if you have muttiple users with the same last name, use their first initial and full last name. For example, use @jsmith to mention Joe Smith and @asmith to mention Anne Smith.

## Mention a Group of People in a Task

- Enter multiple separate @mentions using the method above
  - For example: @smith @williams @jacobs
- Enter users' role (as defined in the Role field of their Manage Users profile).
  - For example: @officestaff

## Where to Use @mention

To @mention a specific user or group of users, edit the task name on either the checklist template (if you need the @mention to be present on all transactions where the task is used) or directly on the transaction (if you need the @mention to only be for a specific transaction).

To edit a task on a checklist template:

**1** Go to Admin / Settings by clicking your name in the upper right corner, then [Admin / Settings].

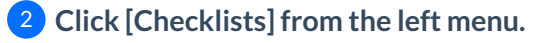

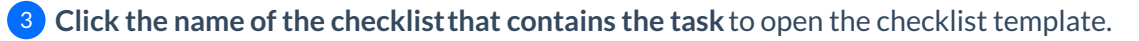

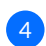

4 @mention the user's name or role in the task name.

| Automatically apply to transactions in all logistics   |    |             |
|--------------------------------------------------------|----|-------------|
| Document Names or Tasks to Track                       |    |             |
| B-1 Initial Deposit to Escrow @jsmith                  | ¢  | <b>*</b> •  |
| D-2 Additional Deposit due (due after approval of J-1) | \$ | <b>B</b> () |
| E-3 Inventory Delivered to Buyer                       | \$ |             |

To edit a task that's already been added to a transaction:

1 Click the [Pencil] to edit the desired task.

2 @mention the user's name or role in the task name.

#### Send Tasks with @mentions

When sending a note or email from a transaction, if you append complete, overdue, or incomplete tasks, the recipient's @mentioned tasks will be automatically highlighted in the message.

| Options                                               |                                           |
|-------------------------------------------------------|-------------------------------------------|
| Make this note private (in Notes & Sent Emails below) | Append <b>incomplete</b> tasks to message |
| Send me a BCC (blind copy) of the message             | Append <b>completed</b> tasks to message  |
| Save this message as a reusable template              | Append <b>overdue</b> tasks to message    |

## Use @mention to Set Visibility

Use the @mention feature to set a task to be visible to a specific user, multiple users, or to a group of users (Role). Tasks assigned the @mention visibility are only visible to the person or people @mentioned on the task.

Learn how to Set Task Visibility here →

## View Highlighted Tasks

Users who are @mentioned on tasks will see their tasks automatically highlighted wherever tasks are shown:

**On Transactions** 

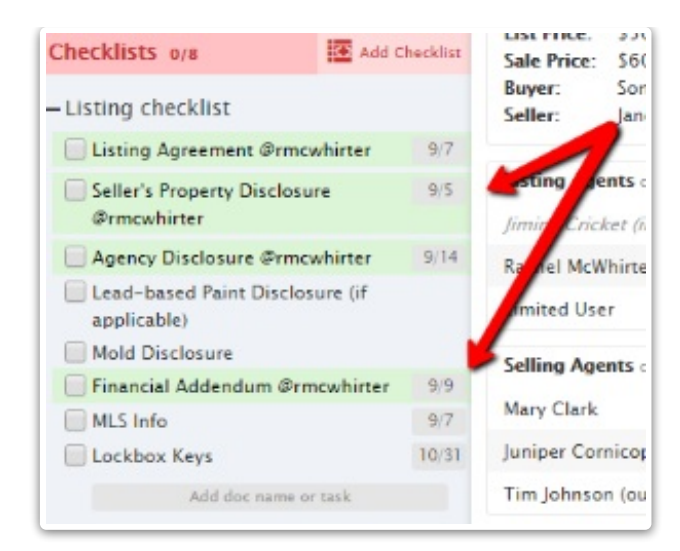

#### On Emails

| Mail -                                                                                    | 4        | 0 1                                                                                                    | ✓ More ✓                               |                | 1 of 5 <                                                 |
|-------------------------------------------------------------------------------------------|----------|----------------------------------------------------------------------------------------------------|----------------------------------------|----------------|----------------------------------------------------------|
| COMPOSE                                                                                   |          |                                                                                                    |                                        |                |                                                          |
| nbox                                                                                      |          | Tasks due by Sat, Sep 3                                                                                                    |                                        |                |                                                          |
| tarred                                                                                    |          |                                                                                                    |                                        |                |                                                          |
| ent Mail                                                                                  |          | Today's Tasks                                                                                                    |                                        |                |                                                          |
| rafts (1)                                                                                 |          | Task                                                                                                    | Transaction                            | Visible To     | Due On                                                   |
| AVED<br>Read                                                                              |          | Agency Disclosure @jsmith                                                                                                    | 8956 Bluebonnet Lane,<br>Austin, TX 78 | Listing Agents | Fri, Sep 2                                               |
| ore labels 👻                                                                              |          | Financial Adendum @jsmith                                                                                                    | 8956 Bluebonnet Lane,<br>Austin, TX 78 | Anyone         | Fri, Sep 2                                               |
| Rachel - Q                                                                                | N        | MLS Info @jsmith                                                                                                    | 8956 Bluebonnet Lane,<br>Austin, TX 78 | Anyone         | Fri, Sep 2                                               |
|                                                                                           |          | Initial earnest money deposit @mclark                                                                                                    | Temporary                              | Anyone         | Fri, Sep 2                                               |
|                                                                                           |          | Title and Tenancy submitted by buyer @office staff                                                                                           | Temporary                              | Anyone         | Fri, Sep 2                                               |
|                                                                                           |          | Lead-based Paint Disclosure @jsmith                                                                                                    | 8956 Bluebonnet Lane,<br>Austin, TX 78 | Anyone         | Fri, Sep 2                                               |
|                                                                                           |          | Listing Agreement @jsmith                                                                                                    | 8956 Bluebonnet Lane,<br>Austin, TX 78 | Listing Agents | Fri, Sep 2                                               |
| = M Gmail                                                                                 | 0        | Search mail                                                                                                    |                                        |                |                                                          |
|                                                                                           | ~        | Search man                                                                                                    |                                        |                |                                                          |
| Compose                                                                                   | <i>←</i> |                                                                                                    |                                        |                |                                                          |
| ] Inbox                                                                                   |          | Incomplete Tasks in 4638 Green                                                                                                    | Street Allen TX 76524                  |                |                                                          |
| Starred                                                                                   |          | Listing Residential Checklist:                                                                                                    |                                        |                |                                                          |
| Snoozed                                                                                   |          | Review Listing Agreement @McWhirte                                                                                                    | r                                      |                | Tue, Ja                                                  |
| <ul> <li>Sent</li> </ul>                                                                  |          | Seller's Property Disclosure @McWhirt                                                                                                    | er                                     |                | Tue, Ja                                                  |
|                                                                                           | 3        | Information About Brokerage Services                                                                                                    |                                        |                | Tue, Ja                                                  |
| Drafts                                                                                    |          |                                                                                                    |                                        |                |                                                          |
| Drafts S                                                                                  |          | Lead-based Paint Disclosure                                                                                                    |                                        |                | Tue, Ja                                                  |
| Drafts SAVED                                                                              |          | Lead-based Paint Disclosure<br>Mold Disclosure                                                                                               |                                        |                | Tue, Jai<br>Tue, Jai                                     |
| Drafts SAVED To Read                                                                      |          | Lead-based Paint Disclosure<br>Mold Disclosure<br>Financial Addendum                                                                         |                                        |                | Tue, Jai<br>Tue, Jai<br>Tue, Jai                         |
| Drafts :<br>Notes<br>SAVED<br>To Read                                                     | -        | Lead-based Paint Disclosure<br>Mold Disclosure<br>Financial Addendum<br>MLS Data Sheet / Input Form @agent                                   |                                        |                | Tue, Jai<br>Tue, Jai<br>Tue, Jai<br>Tue, Jai             |
| Drafts     :       Notes     :       SAVED     :       To Read     :       Rachel -     - | F        | Lead-based Paint Disclosure<br>Mold Disclosure<br>Financial Addendum<br>MLS Data Sheet / Input Form @agent<br>Keybox Authorization by Tenant |                                        |                | Tue, Jai<br>Tue, Jai<br>Tue, Jai<br>Tue, Jai<br>Tue, Jai |

On the Tasks Page

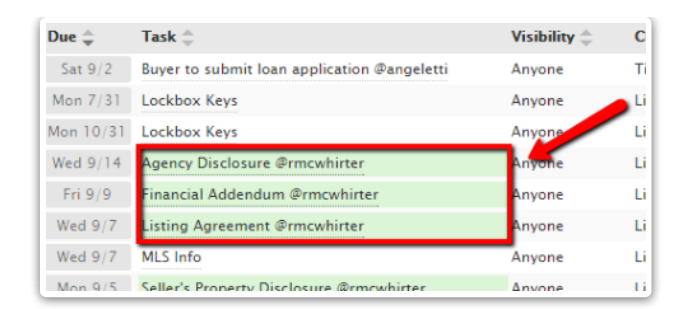

Users can click @ Your Tasks to view only tasks where they are @mentioned. They can also sync their @mentioned tasks to their external calendar by selecting @ Your Tasks then selecting the appropriate sync option. Learn how to Sync and Unsync Tasks with Calendars  $\rightarrow$ 

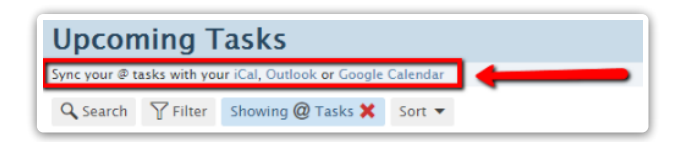

Clicking [Showing @ Tasks] turns off the filter and shows all tasks you have access to view.

#### **Hide @mention Text**

You can choose to hide @mention text on transactions and on the Tasks page. Hiding @mention text reduces clutter within your task names and makes them easier to read.

To hide @mention text on the transaction:

1 Click the gear to the right of the *Checklists* section in the left menu.

2 Select [Hide @mention], then click [Done].

| Search address, mis, agent, seiler, buyer                                                                                             | ् 🏠 Transactions Tasks Unassigned Unreviewed Reports Reference                                                                                                    | 🖬 Add Transaction   Pelp 🦿 | 🖨 Hollis H. |
|----------------------------------------------------------------------------------------------------|----------------------------------------------------------------------------------------------------|----------------------------|-------------|
| <ul> <li>View Transaction</li> <li>Edit Transaction</li> </ul>                                                                        | 123 Oak St., Topeka, KS 66604 Added on Jan 9. 2020 by Churles Lafer<br>Land docs and notes to this transaction. 4588212-111443-TX-2003@docs apperfession@docs com TB                                                                                                    |                            |             |
| <ul> <li>Ploted Docs</li> <li>Assign Docs</li> <li>New Offer</li> <li>Transaction History</li> </ul>                                  | MLS #:         313371         Listed On:         Aug 10, 2020           Labet:         Reidential         Accepted On:         Aug 18, 2020           Status:         Active         Closed On:         Sep 12, 2020           Status:         Active         CloseD ate on ODA:         Fb 13, 2020 | C                          | coversheet  |
| <ul> <li>Deleted Docs</li> <li>Received Emails (0)</li> <li>Download Transaction</li> <li>Undate Commissions</li> </ul>               | Location: Austin, TX<br>Seller: Sally Seller<br>Buyer: Brad Buyer                                                                                                    |                            |             |
| C 2 klists o/18     Checklist scrolling     Listing hecklis ✓ Checklist scrolling                                                     | Sale Price: \$100,000 More Info Lock Box:                                                                                                    |                            |             |
| Listing manages Soft Oy Date 24<br>Seller's Proper Hide @mention 1<br>Agency Dicclo 1<br>Lead-based P Done 18<br>Mold Disclosure 9/15 | Admin Info (only visible to admin staff)<br>Some default<br>trip:                                                                                                    |                            |             |

To hide @mention text on the Tasks page:

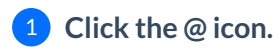

| Search address, mis, agent, seller, buyer |            | ् 🏠 Transactions Tasks Unassi                | gned Unreviewed Reports Reference   |                                | 茾 Add Tr            | ansaction   Pelp | 🖨 Hollis H  |
|-------------------------------------------|------------|----------------------------------------------|-------------------------------------|--------------------------------|---------------------|------------------|-------------|
|                                           |            | Overdue and Upcom                            | ing Tasks 1-50 of 1393 tasks.       |                                |                     |                  |             |
| + Recently Viewed                         |            | Sync tasks with your iCal, Outlook or Google | Calendar                            |                                |                     |                  |             |
| + Recent Lookups                          |            | Q Search ∏ Filter @ Your Tasks               | 🕲 🥥 Agent-checked Sort 🔻 Columns    | •                              | ~                   | First < Prev Nex | at > Last ≫ |
| + Recently Undated                        | View all + | Due ≑ 🛛 Task ≑                               | ✓ Transaction <sup>‡</sup>          | Checklist                      | Visibility 🌐        | Status 🌐         | Agents      |
| + Recently opulated                       |            | Fri 9/5 Change status in internal record     | s One Main Street, Dallas, TX 75035 | Closing Checklist              | Anyone              | Active           | <u>81</u>   |
| + Recently Created                        | View all → | Fri 10/3 5                                   | 12 Erlington Lane                   | Monta's Awesome Test Checklist | Listing & Selling A | Closed           | 22          |
|                                           |            | Fri 10/3 5                                   | 12 Erlington Lane                   | Monta's Awesome Test Checklist | Listing & Selling A | Closed           | 22          |

The system will remember your setting to hide or unhide the @mention text and keep it that way unless you change it.

## FAQ

#### Q: Can agents add @mentions to tasks?

A: No. The ability to manage and edit tasks (including adding @mentions) is an admin function and is not suitable for agents.

# Q: Does @mentioning someone trigger reminders to be sent to them? Does it prevent reminders from being sent to others?

A: The @mention feature highlights tasks for the users who are @mentioned. Unless the visibility is also set to [@mention], it does not impact whether reminders are sent or not nor who they are sent to. Who receives reminders is determined by who has visibility to a task. Learn how to Set Task Visibility here →

Unless you set the visibility of the task to @mention, using @mention only highlights a task and doesn't grant visibility. Learn how to Set Task Visibility here →